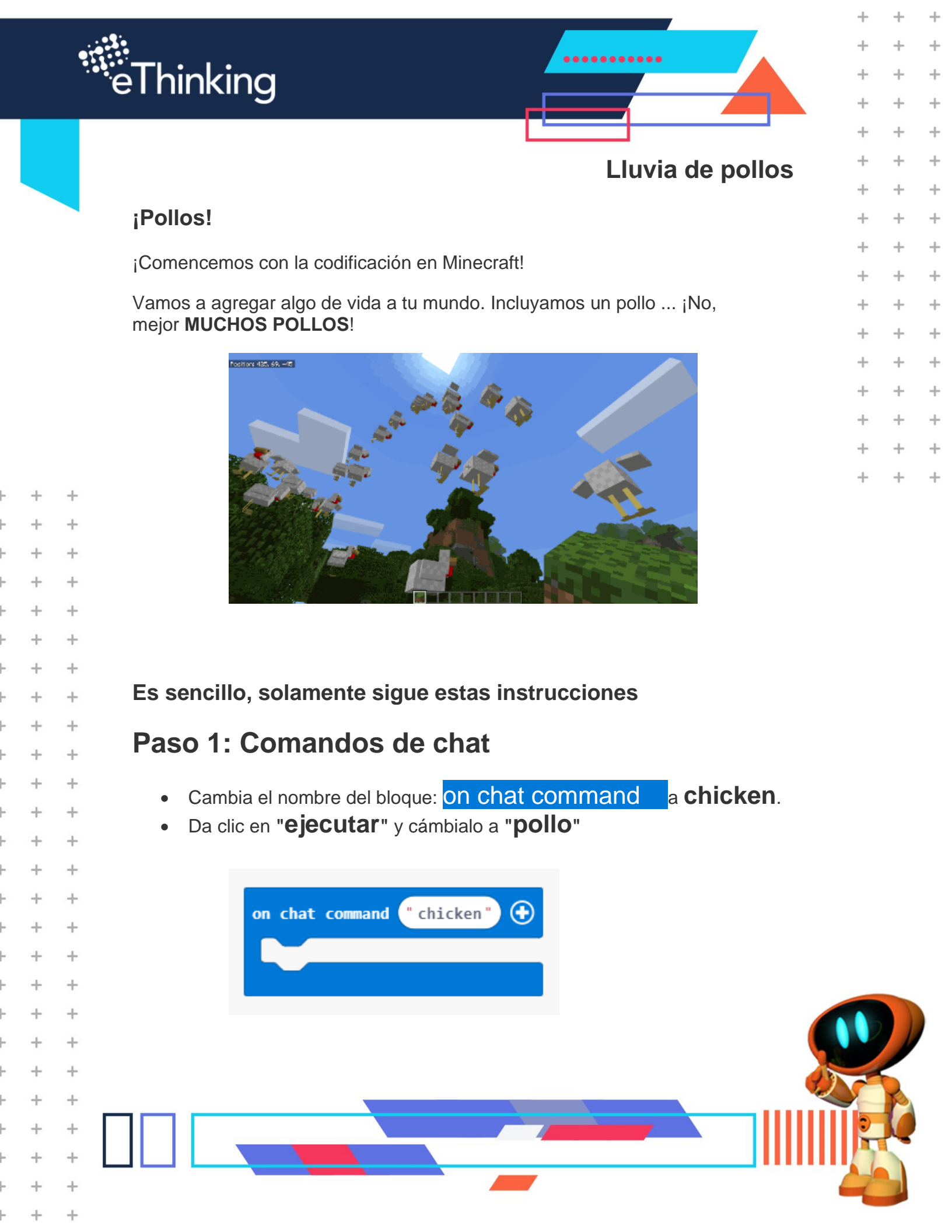

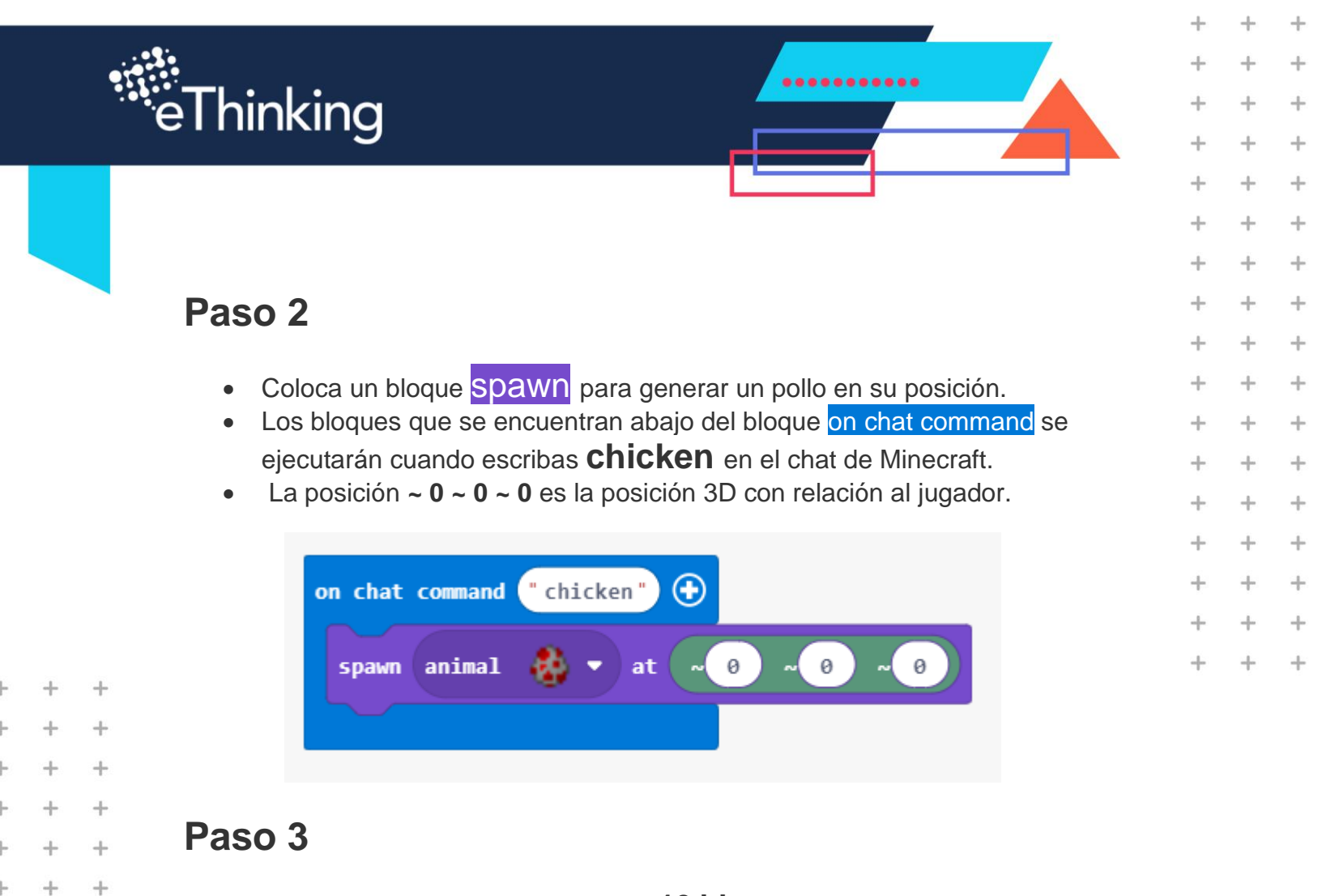

- Cambia la posición de aparición a **10 bloques por** encima de tu jugador.
- El segundo número en ~ 0 ~ 10 ~ 0 significa 10 bloques por encima del jugador.
- El símbolo ~ significa que la coordenada es relativa al jugador.

+

+

+

+

+

+

+

+

+

+

+

+

+

+

+

+

+

+

+

+

+

+

+

+

+

+

+

+

+

+

+

+

+

+

+

+

+

+

+

+

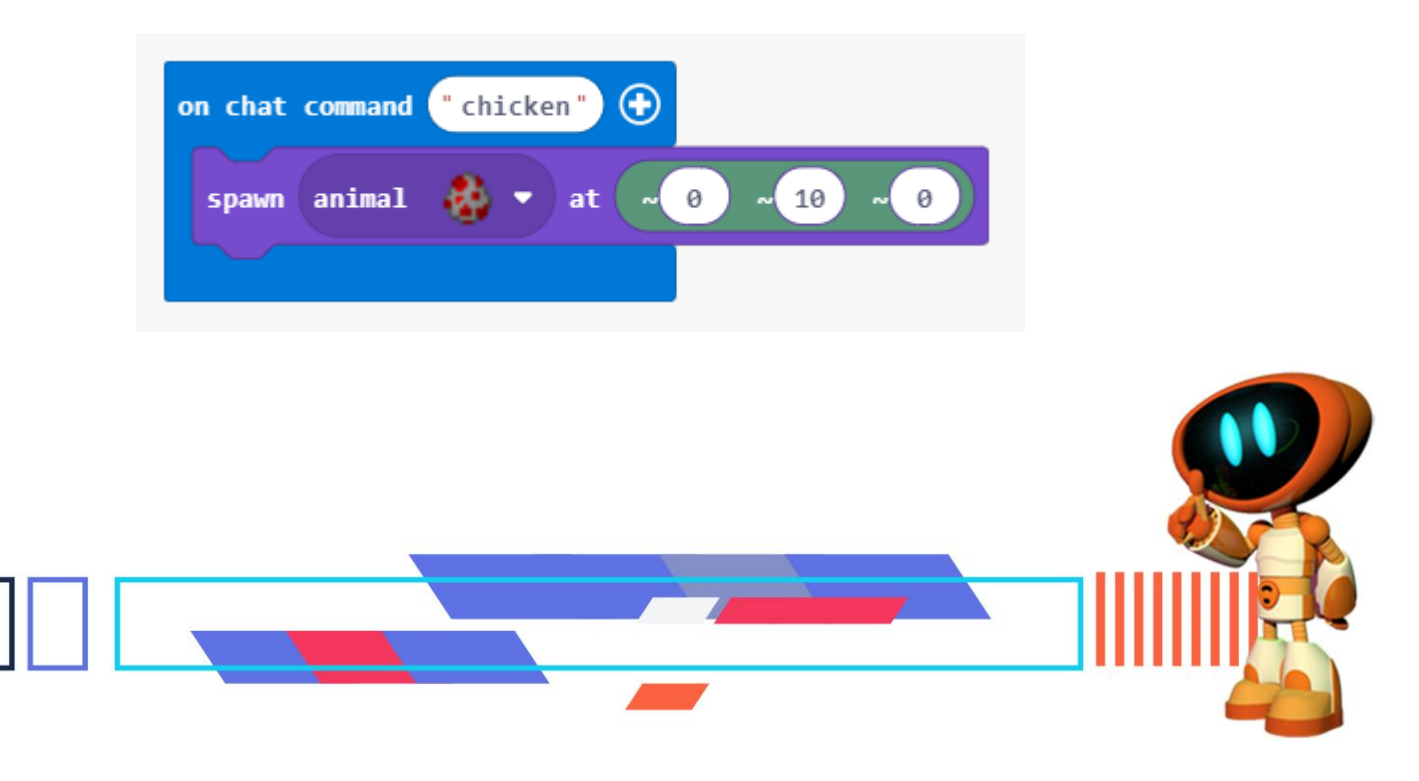

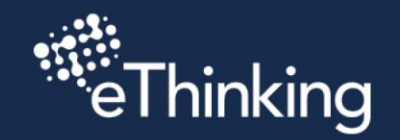

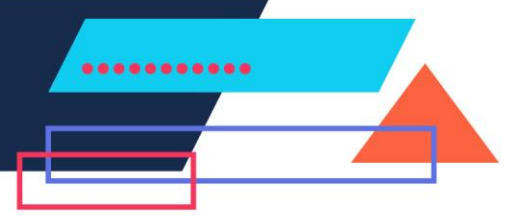

+

+

+

+

+

+

+

÷

+

+

+

+

+

+

+

+

+

+

4

+

+

+

+

+

+

+

+

+

+

+

+

+

+

+

+

+

+

## Paso 4

Ve a Minecraft, presiona la tecla " $\mathbf{T}$ " para abrir el chat y escribe la palabra chicken. ¡Debes ver un pollo volador!

## Paso 5

Para que el pollo no esté solo. ¡Coloca un bloque repeat alrededor del spawn para crear 100 pollos!

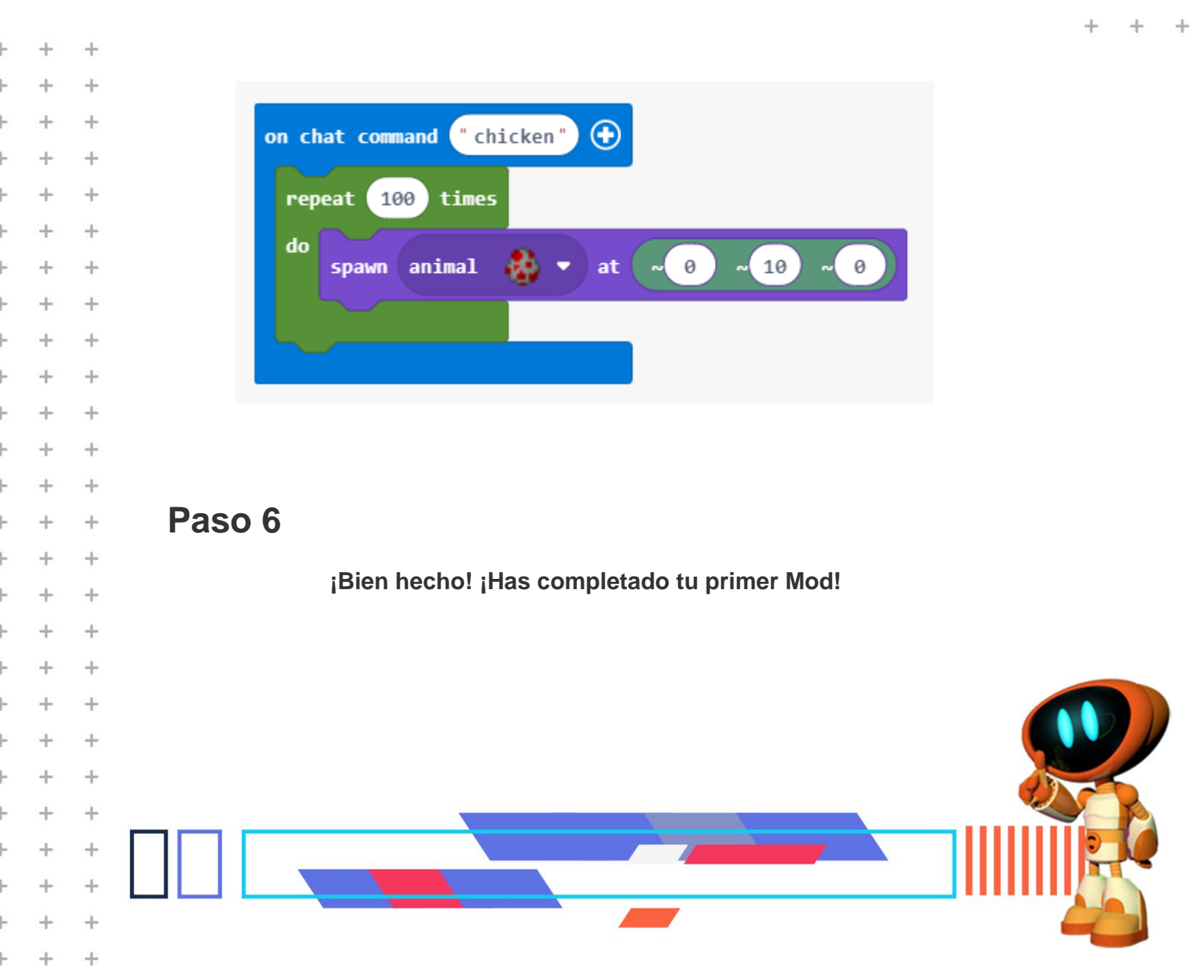